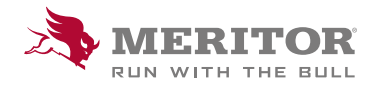

# Meritor Parts Xpress

# **HOW TO SUBMIT RETURN REQUEST VIA MY ORDERS - RETURNS**

### **Returns are available in MPX**

Commitment to our customers is a top priority. We want to make it easy to do business with Meritor<sup>®</sup>. If you need an easy way to submit a return request then we can help. Registered users of **MeritorPartsXpress.com/eu** can easily submit a return request online now.

## How To:

1. Sign in to MeritorPartsXpress.com/eu and choose My Account, then My Orders.

You will see three main My Orders Menu tabs; click on **Returns**.

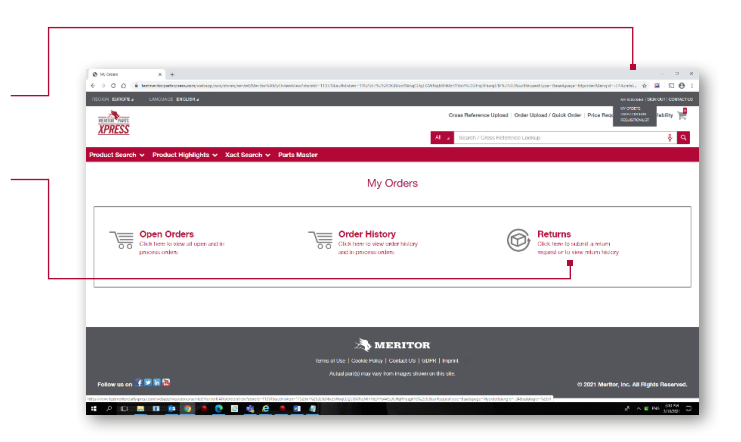

2. Select the **Ship To** address from the dropdown menu for the item you are looking to return.

**Select by** Customer PO#, Customer Part#, Meritor Order# or Meritor Part# and enter the value in box next to it. Select date the date range using the From and To fields, and click **Search**.

From this page you can always return to the main **My Orders** menu or to **Order History tab**.

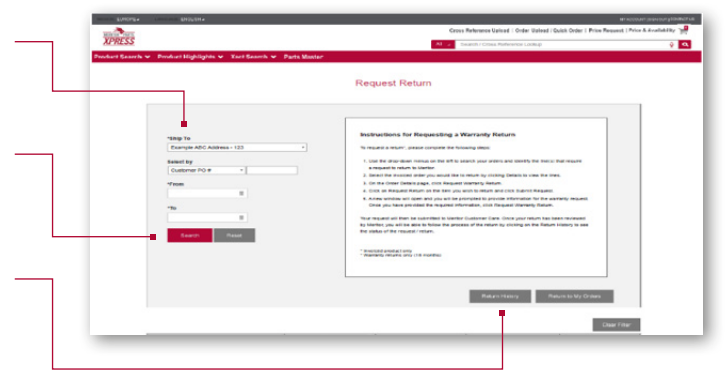

## How To:

 The search results will appear below. From here you can find the relevant order and by clicking on View Details in corresponding order or PO you will be taken to detailed order breakdown by Item.

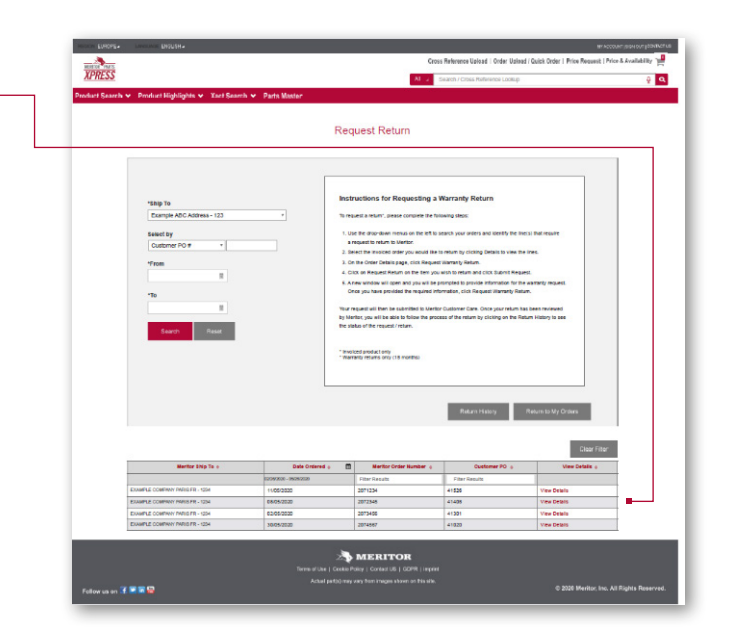

4. Click **Request Warranty** on the bottom right of the page.

|                |                                            | Ord                          | er Detai      | s                 |                            |                              |                   |
|----------------|--------------------------------------------|------------------------------|---------------|-------------------|----------------------------|------------------------------|-------------------|
| Inip To        | : EXAMPLE COMPANY PARIS FR - 1234          |                              | Order Date    | : 20              | 05/2020                    |                              |                   |
| HI To          | : EXAMPLE COMPANY PARIS FR - 1234          |                              | Order Type    | : Block Order     |                            |                              |                   |
| Oustomer PO#   | : PO 1234                                  |                              | Freight Terms | : 0               | P                          |                              |                   |
| feritor Order# | : 2071111                                  |                              | Order Source  | : 30              | овземау                    |                              |                   |
|                | Show customer Xief item number from Oracle |                              | 1             | Clear Return to I | Provisus Plage Download Co | ortact Customer Service Requ | est Warranty Flat |
| Mentior Part   | PO Itam +                                  | Customer Request Ship Date = | Ordered Oty   | Line item Qty     | Line Item Status           | invoice *                    | Warrandy Rub      |
| Filter Results | Filter Results                             |                              |               |                   |                            | Fitter Results               |                   |
| LRG700         | A123456                                    | 29/05/2020                   | 1             | 1                 | Shipped Details            | 25212345                     | Request Reta      |
| MDRS105        | D4443555                                   | 29/05/2020                   |               |                   | Shipped Details            | 25212345                     | Request Reb       |
| 68323934       | O67890                                     | 29/05/2020                   | 3             | 3                 | Shipped Details            | 25212345                     | Request Ret       |
| 31932124       | D123123                                    | 29/05/2020                   | 1             | 1                 | Shipped Details            | 25212345                     | Request Reta      |
| MDR5025        | E54321                                     | 29/05/2020                   | 25            | 25                | Shipped Details            | 25212346                     | Request Rets      |
| CKSK.6         | F909090                                    | 29/05/2020                   |               | 1                 | Shipped Details            | 25212345                     | Request Reta      |
|                |                                            |                              |               |                   | Ebboard Databa             | 20122240                     | England Rate      |

Then click on **Request Warranty** on a specific item you wish to return.

| Ship To                                                             | To EXAMPLE COMPANY PARIS FR - 1234  |                           | Order Date        | : 20/05/2020<br>: Diock Order                          |                  |                          |                        |
|---------------------------------------------------------------------|-------------------------------------|---------------------------|-------------------|--------------------------------------------------------|------------------|--------------------------|------------------------|
| Bill To : EXAMPLE COMPANY PARIS FR - 1224<br>Customer POM : PO 1234 |                                     | FR - 1234                 | Order Type        |                                                        |                  |                          |                        |
|                                                                     |                                     |                           | Freight Terms     |                                                        | : OP             |                          |                        |
| Meritor Order#                                                      | : 2071111                           |                           | Order Source      | : Xpreseway<br>Clear Return to Previous Plage Download |                  |                          |                        |
|                                                                     | Show customer Xief item number from | Oracle                    | 1                 |                                                        |                  | Contact Customer Service | equest Warranty Return |
| Meritor F                                                           | art + PO Itam                       | Customer Request Ship Dat | te : Cordered Oby | Line item Qty                                          | Line tiem Status | invoice *                | Warranty Roban         |
| Filter Results                                                      | Filter Results                      |                           |                   |                                                        |                  | Filter Results           |                        |
| LRG700                                                              | A323456                             | 29/05/2020                | 1                 | 1                                                      | Shipped Details  | 25212345                 | Request Return         |
| MDRS105                                                             | B4443555                            | 29/05/2020                |                   |                                                        | Shipped Details  | 25212345                 | Request Return         |
| 68323934                                                            | C67890                              | 29/05/2020                | 3                 | 3                                                      | Shipped Details  | 25212345                 | Request Return         |
| 31932124                                                            | D123123                             | 29/05/2020                | 1                 | 1                                                      | Shipped Details  | 25212345                 | Request Return         |
| MDR5025                                                             | E54321                              | 29/05/2020                | 25                | 25                                                     | Shipped Details  | 25212345                 | Request Return         |
| CKSK.6                                                              | F909090                             | 29/05/2020                | 1                 |                                                        | Shipped Details  | 25212345                 | Request Return         |
| MOVING                                                              | G19283746                           | 29/05/2020                | 8                 | 8                                                      | Shipped Details  | 25212345                 | Request Return         |

### How To:

5. You will be transferred to a page with return form. Several fields are pre-filled from your account information and request settings.

Please fill out all relevant missing fields; attach any relevant forms and supportive material such as photos. Always fill out all fields with correct information to eliminate any delays in your request review time.

- 6. Click Request Warranty Return Button.
- 7. Our Return team will receive your request via email automatically and will process it accordingly.
- Once the return is accepted/rejected, you will receive a corresponding info Credit note or rejection report via email provided in the form.
- 9. Meritor aims to review Warranty Returns within 30 working days, considering all relevant information is provided in initial claim form.
- To find your old return claim info, return status/progressplease go to Return History.

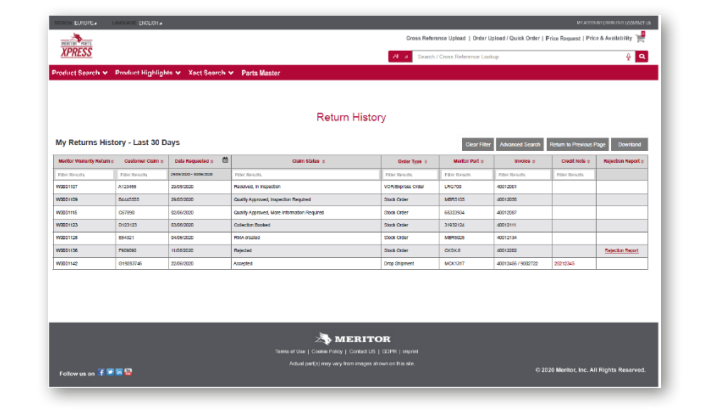

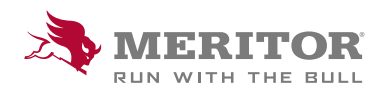

Meritor Aftermarket Europe Limited Unit 1 Broad Ground Road Lakeside Industrial Estate Redditch Worcestershire B98 8YS, U.K. Tel: +44 (0) 1527 506300 or visit meritor.com ©2021 Meritor, Inc. All rights reserved.

Descriptions and specifications were in effect at the time of publication and are subject to change without notice or liability.

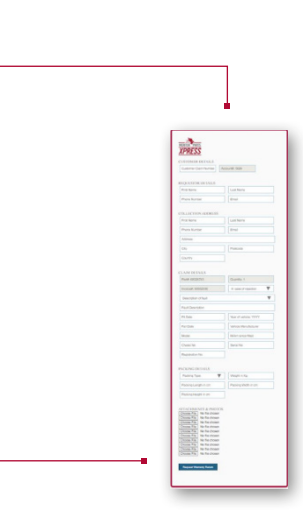